# Mass Claims Submittal

# Number of Columns

18

#### Explanation:

There are 18 required fields in the mass claim submittal. The columns will cover from A to R.

| 🔀  <br>Fil | e Hor     | i v   <del>v</del><br>ne   Inse | ert Pa  | ge Lay   | yout For       | mulas        | Data | Review | View    | Add-In    | s Load     | Fest N  | luance PD | FT               | temp                      | p.xlsx - Micro              | osoft Ex | cel  |   |      |         |       |      |             |    |
|------------|-----------|---------------------------------|---------|----------|----------------|--------------|------|--------|---------|-----------|------------|---------|-----------|------------------|---------------------------|-----------------------------|----------|------|---|------|---------|-------|------|-------------|----|
| Ê          | Cut       |                                 | Calibri |          | * 16           | · A A        | = =  | = =    | \$\$/~~ | 📑 Wrap T  | ext        | General |           | ٣                | S                         |                             | Norm     | al 2 |   | Norm | al      | Bad   |      | Good        | *  |
| Past       | te 🛷 Form | at Painter                      | BI      | <u>u</u> | •   🖽 •   •    | <u>≫ - A</u> | · 🔳  |        |         | -a- Merge | & Center 👻 | \$ - %  | , ,       | .00.00<br>0.♦ 00 | Conditional<br>Formatting | al Format<br>  ▼ as Table ▼ | Neut     | ral  |   | Calc | Ilation | Check | Cell | Explanatory | ·  |
|            | Clipboard | Gi                              |         |          | Font           |              | μ.   |        | Alignme | nt        | Gi.        | Nu      | umber     | G                | -                         |                             |          |      |   |      | Styles  |       |      |             |    |
|            | A1        |                                 | • (*    | j        | f <sub>x</sub> |              |      |        |         |           |            |         |           |                  |                           |                             |          |      |   |      |         |       |      |             |    |
| 4          | A         | E                               | 3 (     | )        | D              |              |      | E      |         | F         | G          | H       | 1         |                  | J                         | K                           | L        | M    | N | 0    | Р       |       | Q    | R           |    |
| 1          |           |                                 |         |          |                |              |      |        |         |           |            |         |           |                  |                           |                             |          |      |   |      |         |       |      |             | Î. |
| 2          |           |                                 |         |          |                |              |      |        |         |           |            |         |           |                  |                           |                             |          |      |   |      |         |       |      |             |    |
| 3          |           |                                 |         |          |                |              |      |        |         |           |            |         |           |                  |                           |                             |          |      |   |      |         |       |      |             |    |
| 4          |           |                                 |         |          |                |              |      |        |         |           |            |         |           |                  |                           |                             |          |      |   |      |         |       |      |             |    |
| 5          |           |                                 |         |          |                |              |      |        |         |           |            |         |           |                  |                           |                             |          |      |   |      |         |       |      |             |    |
| 6          |           |                                 |         |          |                |              |      |        |         |           |            |         |           |                  |                           |                             |          |      |   |      |         |       |      |             |    |
| 7          |           |                                 |         |          |                |              |      |        |         |           |            |         |           |                  |                           |                             |          |      |   |      |         |       |      |             |    |
| 8          |           |                                 |         |          |                |              |      |        |         |           |            |         |           |                  |                           |                             |          |      |   |      |         |       |      |             |    |

#### Spreadsheet Storage Format

Text

#### Explanation:

OESC uses the data in the spreadsheet as it is stored and not as it is displayed. Excel has numerous tools to format cells and create display masks to enhance report presentations. These will all cause mistakes and errors in data submission so avoid them. Using Text as a format prevents problems.

#### How To:

Select columns A to R, right-click on mouse and use Format Cells.

|    | A1 | - (* | $f_x$ |   |   |   |   |   |   |          |               |          |            |                          |     |   |   |
|----|----|------|-------|---|---|---|---|---|---|----------|---------------|----------|------------|--------------------------|-----|---|---|
|    | A  | B C  | D     | E | F | G | H | J | K | L        | M             | N        | 0          | Р                        | Q   | F | 2 |
| 1  |    |      |       |   |   |   |   |   |   |          |               |          |            |                          |     |   |   |
| 2  |    |      |       |   |   |   |   |   |   |          |               |          |            |                          |     |   |   |
| 3  |    |      |       |   |   |   |   |   |   |          |               |          |            |                          |     |   |   |
| 4  |    |      |       |   |   |   |   |   |   |          |               |          |            |                          |     |   |   |
| 5  |    |      |       |   |   |   |   |   |   | Calit    | ori 👻         | 16 -     | A A        | <b>* \$</b> * % <b>,</b> | -2- |   |   |
| 6  |    |      |       |   |   |   |   |   |   | B        | I             | 👌 -      | <u>A</u> - | 00. 0 ▼                  | 3   |   |   |
| 7  |    |      |       |   |   |   |   |   |   |          |               |          |            | _                        |     |   |   |
| 8  |    |      |       |   |   |   |   |   |   | Ж        | Cu <u>t</u>   |          |            |                          |     |   |   |
| 9  |    |      |       |   |   |   |   |   |   | <b>D</b> | <u>C</u> opy  |          |            |                          |     |   |   |
| 10 |    |      |       |   |   |   |   |   |   |          | Paste         | Option   | s:         |                          |     |   |   |
| 11 |    |      |       |   |   |   |   |   |   |          | Ê             |          |            |                          |     |   |   |
| 12 |    |      |       |   |   |   |   |   |   |          | Paste         | Special. |            |                          |     |   |   |
| 13 |    |      |       |   |   |   |   |   |   |          | Incod         |          |            |                          |     |   |   |
| 14 |    |      |       |   |   |   |   |   |   |          | Insen         |          |            |                          |     |   |   |
| 15 |    |      |       |   |   |   |   |   |   |          | Delet         | e        |            |                          |     |   |   |
| 16 |    |      |       |   |   |   |   |   |   |          | Clear         | Conten   | ts         |                          |     |   |   |
| 17 |    |      |       |   |   |   |   |   |   |          | Form          | at Cells |            |                          |     |   |   |
| 18 |    |      |       |   |   |   |   |   |   |          | <u>C</u> olur | nn Widt  | h          |                          |     |   |   |
| 19 |    |      |       |   |   |   |   |   |   |          | <u>H</u> ide  |          |            |                          |     |   |   |
| 20 |    |      |       |   |   |   |   |   |   |          | Unhi          | de       |            |                          |     |   |   |
| 21 |    |      |       |   |   |   |   |   |   | _        |               |          | _          |                          |     |   |   |

# Select Text and click on OK.

| IVI                                                | N    | 0      | Р       |             | Q           |             | R           | 5             |          |
|----------------------------------------------------|------|--------|---------|-------------|-------------|-------------|-------------|---------------|----------|
| ormat Ce                                           | lls  |        |         |             |             |             |             | ?             | ×        |
| Number                                             | Alig | gnment | Font    | Border      | Fill        | Protection  |             |               |          |
| Category<br>General<br>Number<br>Currenc           | y    |        | Sampl   | e           |             |             |             |               |          |
| Date<br>Time<br>Percenta<br>Fraction<br>Scientific | age  |        | The cel | is displaye | d exactly a | is entered. | i when a fi | under is in u | ie ceil. |
| Text<br>Special<br>Custom                          |      |        |         |             |             |             |             |               |          |
|                                                    |      |        |         |             |             |             |             |               |          |
|                                                    |      |        | ~       |             |             |             |             |               |          |
|                                                    |      |        |         |             |             |             |             |               |          |
|                                                    |      |        |         |             |             |             | OK          | C             | ancel    |

# **Column Headers**

Optional

Explanation:

Revised 4/6/21

Column headers are optional but usually help in reading the data.

| 🗶 i 🛃 🍤 • 🕲           | -  -      |      |               |                           |          |           |            |         |           |         | tem                    | ıp.xlsx - Micr              | osoft Ex | cel  |            |      |            |             |             |
|-----------------------|-----------|------|---------------|---------------------------|----------|-----------|------------|---------|-----------|---------|------------------------|-----------------------------|----------|------|------------|------|------------|-------------|-------------|
| File Home             | Insert    | Page | Layout Formu  | las Data Revie            | w View   | Add-In    | s Load     | Test M  | luance PE | DF T    | eam                    |                             |          |      |            |      |            |             |             |
| Cut                   | Calil     | bri  | * 11 *        | A A = =                   | æ,       | 📑 Wrap T  | ext        | General |           | -       | 53                     |                             | Norma    | al 2 |            | Norn | nal B      | ad          | Good        |
| Paste<br>Verter Paste | Painter B | I    | u •   🖂 •   🌺 | • <u>A</u> • <b>E</b> = = |          | •a• Merge | & Center 🔻 | \$ - %  | , , ,     | 00. 00. | Condition<br>Formattin | al Format<br>g ≠ as Table ≠ | Neut     | ral  |            | Calc | ulation    | neck Cell   | Explanatory |
| Clipboard             | Gi .      |      | Font          | 5                         | Alignmen | it        | G.         | Nu      | mber      | Gi.     |                        | -                           |          |      |            |      | Styles     |             |             |
| W31                   | • (*      |      | $f_{x}$       |                           |          |           |            |         |           |         |                        |                             |          |      |            |      |            |             |             |
| A                     | В         | С    | D             | E                         |          | F         | G          | H       | 1         |         | J                      | K                           | L        | М    | N          | 0    | Р          | Q           | R           |
| 1 SS#                 | FIRST     | MI   | LAST          | ADDRESS                   |          | CITY      | ST         | ZIP     | ZIP+4     | OCCU    | P. CODE                | DOB                         | M/F      | ETH  | <u>SCH</u> | FIPS | WORK BEGAN | LAST WORKED | PHONE       |
| 8                     |           |      |               |                           |          |           |            |         |           |         |                        |                             |          |      |            |      |            |             |             |
| 9                     |           |      |               |                           |          |           |            |         |           |         |                        |                             |          |      |            |      |            |             |             |

# Column Alignment

# Description:

Column alignment of cell data, left, right or center, may help with readability of the data and is optional.

# Data Validation

All columns should be formatted as Text. If you wish to check if a cell entry follows the proper layout you may use the Excel Data Validation Function. Cell validation works on leaving a cell after entry and works best with hand entered data. It is less useful when data is pasted into a spreadsheet.

1<sup>st</sup> Column: Social Security Number

Description:

The Social Security Number is limited to 9 Numeric characters.

How To:

You may restrict the entries in a cell formatted as Text with the Data Validation Function in Excel. You can restrict the cell entry to 9 numeric characters. Select cell A2. Click on the Data tab. Click on Data Validation. Click on Custom validation. Enter the formula =AND(ISNUMBER(VALUE(A2)), LEN(A2) = 9) in the formula box. Click on OK.

Copy the formula in cell A2 to the other data columns in column A.

# Optional

Optional

**Entry Format: 9 Numeric** 

| 🛛   🚽          | <b>v) -</b> (* | -   <b>-</b>             |                                      |        |                         |          | _                                                       |                                                                       |                |             |                              |                    |                    | t                                      |
|----------------|----------------|--------------------------|--------------------------------------|--------|-------------------------|----------|---------------------------------------------------------|-----------------------------------------------------------------------|----------------|-------------|------------------------------|--------------------|--------------------|----------------------------------------|
| File           | Hor            | ne I                     | Insert                               | Page   | e Layout                | Formu    | ilas Data Re                                            | view View                                                             | v              | Add-Ir      | ns Load                      | Test N             | luance PD          | F Team                                 |
| From<br>Access | From<br>Web    | From<br>Text<br>Get Exte | From Othe<br>Sources *<br>ernal Data | r      | Existing<br>Connections | Refre    | Connections<br>Properties<br>connections<br>Connections | $ \begin{array}{c} A \\ Z \\ Z \\ A \\ A \\ A \\ A \\ A \\ A \\ A \\$ | Filt<br>Sort & | er V        | Clear<br>Reapply<br>Advanced | Text to<br>Columns | Remove<br>Duplicat | e Data<br>es talidations<br>Data Tools |
|                | A2             |                          | <b>-</b> (8                          |        | $f_{x}$                 |          |                                                         | 1                                                                     |                |             |                              |                    |                    |                                        |
|                | А              |                          | В                                    | С      | D                       |          | E                                                       |                                                                       |                | F           | G                            | Н                  |                    | J                                      |
| 1 <u>SS</u>    | <u>#</u>       | FIRS                     | <u>T</u>                             | MI     | LAST                    |          | ADDRESS                                                 |                                                                       | 9              | <u>CITY</u> | <u>ST</u>                    | <u>ZIP</u>         | <u>ZIP+4</u>       | OCCUP. COD                             |
| 2              |                | ┛                        |                                      |        |                         |          |                                                         |                                                                       |                |             |                              |                    |                    |                                        |
| 3              |                |                          |                                      |        |                         |          |                                                         |                                                                       |                |             |                              |                    |                    |                                        |
| 4              |                | _                        | Dat                                  | a Val  | idation                 |          |                                                         | ?                                                                     | ,              | ×           | -                            |                    |                    |                                        |
| 6              |                |                          | S                                    | etting | s Input M               | lessage  | Error Alert                                             |                                                                       |                |             |                              |                    |                    |                                        |
| 7              |                | _                        | v                                    | alidat | tion criteria           |          |                                                         |                                                                       |                |             |                              |                    |                    |                                        |
| 8              |                |                          |                                      | Allow  | v:                      |          |                                                         |                                                                       |                |             |                              |                    |                    |                                        |
| 9              |                |                          |                                      | Cus    | tom                     |          | ✓ Ignore blan                                           | 2                                                                     |                |             |                              |                    |                    |                                        |
| 10             |                |                          |                                      | Data   | 1:                      |          |                                                         |                                                                       |                |             |                              |                    |                    |                                        |
| 11             |                |                          |                                      | bet    | ween                    |          | $\sim$                                                  |                                                                       |                |             |                              |                    |                    |                                        |
| 12             |                |                          |                                      | rorn   | nula:                   |          |                                                         |                                                                       |                |             |                              |                    |                    |                                        |
| 13             |                |                          | -                                    | =Al    | ND(ISNUMBER             | R(VALUE  | E(A2)), LEN(A2) = 9)                                    |                                                                       |                |             |                              |                    |                    |                                        |
| 14             |                |                          |                                      |        |                         |          |                                                         |                                                                       |                |             |                              |                    |                    |                                        |
| 15             |                |                          |                                      | _      |                         |          |                                                         |                                                                       |                |             |                              |                    |                    |                                        |
| 16             |                |                          |                                      | ⊿Ар    | ply these cha           | inges to | all other cells with the                                | same settings                                                         |                |             |                              |                    |                    |                                        |
| 17             |                |                          |                                      | Clear  | r All                   |          |                                                         | ОК                                                                    | Cance          | el          |                              |                    |                    |                                        |
| 18             |                |                          |                                      |        |                         |          |                                                         |                                                                       |                |             |                              |                    |                    |                                        |
| 10             |                |                          |                                      |        |                         |          |                                                         |                                                                       |                |             |                              |                    |                    |                                        |

2<sup>nd</sup> Column: First Name

Description:

The First Name is limited to 12 characters.

How To:

You may restrict entries in the cell with the Data Validation function. Select cell B2. Click on the Data tab. Click on Data Validation. Click on Text Length. Use Criteria a less than or equal to. Set Maximum to 12.

Copy the formula in cell B2 to the other data columns in column B.

| X   🖵          | <b>v) -</b> (1 |              | <del>,</del>           |        |          |           |           |                                   |                    |                     |               |       |           |                                 |          |                    |                    | 1                      |
|----------------|----------------|--------------|------------------------|--------|----------|-----------|-----------|-----------------------------------|--------------------|---------------------|---------------|-------|-----------|---------------------------------|----------|--------------------|--------------------|------------------------|
| File           | Hor            | ne           | Insert                 | Page   | Layout   | Form      | nulas     | Data                              | Rev                | view                | View          |       | Add-In    | is Lo                           | ad T     | est N              | uance PDF          | Team                   |
| From<br>Access | From<br>Web    | From<br>Text | From Othe<br>Sources • | r c    | Existing | Ref       | resh      | ) Connec<br>Properti<br>Edit Lini | tions<br>ies<br>ks | A<br>Z↓<br>Z↓<br>A↓ | A Z A<br>Sort | Filt  | ter       | ¢ Clear<br>▶ Reappl<br>ፆ Advanc | y<br>:ed | Text to<br>Columns | Remove<br>Duplicat | Data<br>s Validation ~ |
|                |                | Get E        | ternal Data            |        | c        |           | Con       | nections                          |                    |                     | 50            | ort 8 | Filter    |                                 |          |                    |                    | Data Toris             |
|                | B2             |              | <u>• (°</u>            |        | Ĵx.      |           |           |                                   |                    | -                   |               |       | -         |                                 |          |                    |                    |                        |
| 1 664          | . A            | <b>F10</b>   | В                      | C      | LACT     | D         | 4.01      |                                   | E                  |                     |               |       |           | (T                              | j        |                    | 710:4              |                        |
| 2              |                | FIR          | 51                     |        | LASI     |           | ADI       | JRESS                             |                    |                     |               |       | <u>un</u> | 51                              |          | <u>ZIP</u>         | <u>ZIP+4</u>       | 00000.00               |
| 2              |                |              |                        | -      |          |           |           |                                   |                    |                     |               |       |           |                                 |          | -                  |                    |                        |
| 3              |                |              |                        |        |          |           |           |                                   |                    |                     |               |       |           |                                 |          |                    |                    |                        |
| 5              |                |              |                        |        |          |           |           |                                   |                    |                     |               | _     |           | _                               |          | _                  |                    |                        |
| 6              |                | D            | ata Validatio          | n      |          |           |           |                                   |                    | ?                   | $\times$      |       |           |                                 |          | _                  |                    |                        |
| 7              |                |              | Settings I             | nnut   | Message  | Frror     | Alert     |                                   |                    |                     |               |       |           |                                 |          |                    |                    |                        |
| 8              |                |              | Validation eri         |        |          |           |           |                                   |                    |                     |               |       |           |                                 |          |                    |                    |                        |
| 9              |                |              | validation ch          | teria  |          |           | -         |                                   |                    |                     |               |       |           | _                               |          |                    |                    |                        |
| 10             |                |              | Text lengt             | ħ      |          | $\sim$    | Ignore    | blank                             |                    |                     |               |       |           |                                 |          |                    |                    |                        |
| 11             |                |              | Law                    |        |          |           |           |                                   |                    |                     |               |       |           |                                 |          | _                  |                    |                        |
| 12             |                |              | less than o            | or eau | ual to   | $\sim$    |           |                                   |                    |                     |               |       |           |                                 |          |                    |                    |                        |
| 13             |                |              | Maximum:               |        |          |           |           |                                   |                    |                     |               |       |           |                                 |          |                    |                    |                        |
| 14             |                |              | 12                     |        |          |           |           | 1                                 | D                  |                     |               |       |           |                                 |          |                    |                    |                        |
| 15             |                |              | -                      |        |          |           |           | -                                 |                    |                     |               |       |           |                                 |          |                    |                    |                        |
| 16             |                |              |                        |        |          |           |           |                                   |                    |                     |               |       |           |                                 |          |                    |                    |                        |
| 17             |                |              | Apply the              | ese ch | anges to | all other | cells wit | h the same                        | e settin           | igs                 |               |       |           |                                 |          |                    |                    |                        |
| 18             |                |              |                        | _      | -        |           |           |                                   |                    |                     |               |       |           |                                 |          |                    |                    |                        |
| 19             |                |              | <u>C</u> lear All      |        |          |           |           | OK                                |                    | C                   | ancel         |       |           |                                 |          |                    |                    |                        |
| 20             |                |              |                        | -      |          |           |           |                                   |                    |                     |               |       |           |                                 |          |                    |                    |                        |
| 21             |                |              |                        |        |          |           |           |                                   |                    |                     |               |       |           |                                 |          |                    |                    |                        |

3<sup>rd</sup> Column: Middle Initial

Description:

The Middle Initial is limited to 1 character.

How To:

You may restrict entries in the Middle Initial column with Data Validation. Select cell C2. Click on the Data tab. Click on Data Validation. Click on Text Length. Use Criteria a less than or equal to. Set Maximum to 1. Copy the formula to the data cells in column C.

| X   🖵          | <b>17</b> - ( | <sup>ii</sup> -   <b>↓</b>            |                      |                         |                 |                                                              |                         |                 |             |                                    |                    |                     |                    |
|----------------|---------------|---------------------------------------|----------------------|-------------------------|-----------------|--------------------------------------------------------------|-------------------------|-----------------|-------------|------------------------------------|--------------------|---------------------|--------------------|
| File           | Ho            | me Inser                              | t Page               | e Layout                | Formula         | as Data I                                                    | Review                  | View            | Add-In      | s Load                             | Test N             | uance PDI           | TEDA               |
| From<br>Access | From<br>Web   | From From<br>Text Sou<br>Get External | n Other<br>Irces ▼ C | Existing<br>Connections | Refres<br>All * | Connection<br>Properties<br>h<br>© Edit Links<br>Connections | <sup>15</sup> AZ↓<br>Z↓ | AZA<br>Sort Fil | ter         | ( Clear<br>▶ Reapply<br>₱ Advanced | Text to<br>Columns | Remove<br>Duplicate | Data<br>Validation |
|                | C2            | •                                     | 0                    | $f_{x}$                 |                 |                                                              |                         |                 |             |                                    |                    |                     |                    |
| 1              | Α             | В                                     | С                    | D                       |                 |                                                              | E                       |                 | F           | G                                  | Н                  |                     | J                  |
| 1 <u>SS</u> #  | ŧ             | FIRST                                 | MI                   | LAST                    |                 | ADDRESS                                                      |                         |                 | <u>CITY</u> | <u>ST</u>                          | ZIP                | ZIP+4               | OCCUP. CO          |
| 2              |               |                                       |                      |                         |                 |                                                              |                         |                 |             |                                    |                    |                     |                    |
| 3              |               |                                       |                      |                         |                 |                                                              |                         |                 |             |                                    |                    |                     |                    |
| 4              |               |                                       |                      |                         |                 |                                                              |                         |                 |             |                                    |                    |                     |                    |
| 5              |               | Data Va                               | lidation             |                         |                 |                                                              | ?                       | ×               |             |                                    |                    |                     |                    |
| 7              |               | Settin                                | gs Input             | Message                 | Error Aler      | rt                                                           |                         |                 |             |                                    |                    |                     |                    |
| 8              |               | Valida                                | tion criteria        |                         |                 |                                                              |                         |                 |             |                                    |                    |                     |                    |
| 9              |               | Allo                                  | w:                   |                         |                 |                                                              |                         |                 |             |                                    |                    |                     |                    |
| 10             |               | Тер                                   | at length            | •                       | - DI            | gnore <u>b</u> lank                                          |                         |                 |             |                                    |                    |                     |                    |
| 11             |               | Data                                  | a:                   |                         |                 |                                                              |                         |                 |             |                                    |                    |                     |                    |
| 12             |               | less                                  | s than or eq         | ual to                  | ~               | >                                                            |                         |                 |             |                                    |                    |                     |                    |
| 13             |               | Max                                   | imum:                |                         |                 |                                                              |                         |                 |             |                                    |                    |                     |                    |
| 14             |               | 1                                     |                      |                         | _               | <b>1</b>                                                     |                         |                 |             |                                    |                    |                     |                    |
| 15             |               |                                       |                      |                         |                 |                                                              |                         |                 |             |                                    |                    |                     |                    |
| 16             |               |                                       |                      |                         |                 |                                                              |                         |                 |             |                                    |                    |                     |                    |
| 17             |               | Ap                                    | ply these d          | hanges to all           | other cel       | ls with the same se                                          | ttings                  |                 |             |                                    |                    |                     |                    |
| 18             |               |                                       |                      |                         |                 |                                                              |                         |                 |             |                                    |                    |                     |                    |
| 19             |               | Clea                                  | r All                |                         |                 | ОК                                                           | Ca                      | ancel           |             |                                    |                    |                     |                    |
| 20             |               |                                       |                      |                         |                 |                                                              |                         |                 |             |                                    |                    |                     |                    |

4<sup>th</sup> Column: Last Name

Description:

The Last Name column is limited to 15 characters.

How To:

You may restrict entries in the Last Name column with Data Validation. .Select cell D2. Click on the Data tab. Click on Data Validation. Click on Text Length. Use Criteria a less than or equal to. Set Maximum to 15. Copy the formula to the data cells in column D.

|              | <b>17 -</b> (* |           |                              |        |             |               |                   |            |                 |             |                  |            |              | 1          |
|--------------|----------------|-----------|------------------------------|--------|-------------|---------------|-------------------|------------|-----------------|-------------|------------------|------------|--------------|------------|
| File         | Hor            | ne In     | nsert A                      | Page   | Layout      | Formul        | las Data          | Review     | View            | Add-In      | s Load           | I Test N   | uance PDI    | Team       |
| From         | From           | From F    | rom Other                    |        | Existing    | Refree        | Connect           | ions A Z V | A Z A<br>Sort F | ilter v     | Clear<br>Reapply | Text to    |              | Data       |
| Access       | vveb           | Get Exter | nal Data                     | Co     | onnection   | IS All *      | Connections       |            | Sort            | & Filter    | Advanced         | Columns    | Duplicate    | Data Tools |
|              | D2             |           | <b>•</b> (0                  |        | $f_x$       |               |                   | I          |                 |             |                  |            |              |            |
|              | А              |           | В                            | С      |             | D             |                   | E          |                 | F           | G                | Н          |              | J          |
| 1 <u>SS#</u> | t i            | FIRST     | <u> </u>                     | м      | <u>LAST</u> |               | ADDRESS           |            |                 | <u>CITY</u> | <u>ST</u>        | <u>ZIP</u> | <u>ZIP+4</u> | OCCUP. CO  |
| 2            |                |           |                              |        |             |               |                   |            |                 |             |                  |            |              |            |
| 3            |                |           |                              |        |             |               |                   |            |                 |             |                  |            |              |            |
| 4            |                |           |                              |        |             |               |                   |            |                 | _           |                  |            |              |            |
| 5            |                | Data      | Validation                   | <br>ו  |             |               |                   | ?          | ×               |             |                  |            |              |            |
| 6            |                |           |                              |        |             |               |                   |            |                 |             |                  |            |              |            |
| /            |                | Se        | ttings Ir                    | nput N | Message     | Error Ale     | rt                |            |                 |             |                  |            |              |            |
| 8            |                | Va        | lidation crit                | eria   |             |               |                   |            |                 |             |                  |            |              |            |
| 9            |                |           | Allow:                       |        |             |               | ionore blank      |            |                 |             |                  |            |              |            |
| 10           |                |           | l ext lengt                  | 1      |             |               | griore blank:     |            |                 |             |                  |            |              |            |
| 12           |                |           | <u>J</u> ata:<br>Jose than o |        | al to       |               |                   |            |                 | -           |                  |            |              |            |
| 13           |                |           | a si u lari u                | i equ  | ar to       | _             |                   |            |                 |             |                  |            |              |            |
| 14           |                |           | 15                           |        |             | $\rightarrow$ |                   |            |                 |             |                  |            |              |            |
| 15           |                |           |                              |        |             |               | 1. Hall           | I          |                 |             | _                |            | _            |            |
| 16           |                |           |                              |        |             |               |                   |            |                 |             | _                |            |              |            |
| 17           |                |           | Apply the                    | se chi | anges to a  | all other cel | lls with the same | settings   |                 |             |                  |            |              |            |
| 18           |                |           |                              |        | -           |               |                   | -          |                 |             |                  |            |              |            |
| 19           |                | 9         | lear All                     |        |             |               | OK                | G          | ancel           |             |                  |            |              |            |
| 20           |                |           |                              |        |             |               |                   |            |                 |             |                  |            |              |            |
| 04           |                |           |                              |        |             |               |                   |            |                 |             |                  |            |              |            |

# 5<sup>th</sup> Column: Street Address

Description:

The Street Address column is limited to 30 characters.

How To:

You may restrict entries in the Street Address column with Data Validation. .Select cell E2. Click on the Data tab. Click on Data Validation. Click on Text Length. Use Criteria a less than or equal to. Set Maximum to 30. Copy the formula to the data cells in column E.

| 🗶 i 🔒       | <b>17 -</b> ( | ₩ ~   <del>↓</del>                |                      |       |              |                 |                                                       |              |             |              |             |                       |             |                    |                     | 1                                    |
|-------------|---------------|-----------------------------------|----------------------|-------|--------------|-----------------|-------------------------------------------------------|--------------|-------------|--------------|-------------|-----------------------|-------------|--------------------|---------------------|--------------------------------------|
| File        | Ho            | me Ins                            | ert P                | age   | Layout       | Formul          | as Data                                               | Review       | View        |              | Add-In      | s                     | Load        | Test Nu            | uance PDF           | Team                                 |
| From        | From<br>Web   | From Fro<br>Text So<br>Get Extern | om Other<br>ources * | C     | Existing     | Refres<br>All * | Propertie<br>Propertie<br>© Edit Links<br>Connections | ons A<br>S Z | AZA<br>Sort | Filt<br>rt & | er          | Clear<br>Reap<br>Adva | ply<br>nced | Text to<br>Columns | Remove<br>Duplicate | Data<br>Stalidation of<br>Data rools |
|             | E2            |                                   | • (=                 |       | $f_x$        | 1               |                                                       |              |             |              |             |                       |             | 1                  |                     |                                      |
|             | А             |                                   | B                    | С     | D            |                 |                                                       | Е            |             |              | F           |                       | G           | Н                  |                     | J                                    |
| 1 <u>SS</u> | #             | FIRST                             |                      | MI    | LAST         |                 | ADDRESS                                               |              |             | _            | <u>CITY</u> | <u>ST</u>             |             | ZIP                | ZIP+4               | OCCUP. CO                            |
| 2 11        | 122333        | 3 Tom                             |                      | A     | Doley        |                 |                                                       |              |             | _            |             |                       |             |                    |                     |                                      |
| 3           |               |                                   |                      |       |              |                 |                                                       |              |             |              |             |                       |             |                    |                     |                                      |
| 4           |               |                                   |                      |       |              |                 |                                                       |              |             |              |             |                       |             |                    |                     |                                      |
| 5           |               | Data \                            | Validation           |       |              |                 |                                                       | ?            | ×           | -            |             |                       |             |                    |                     |                                      |
| 7           |               | Sett                              | tings Inj            | put l | Message B    | Error Ale       | rt                                                    |              |             |              |             |                       |             |                    |                     |                                      |
| 8           |               | Valio                             | dation crite         | eria  |              |                 |                                                       |              |             |              |             |                       |             |                    |                     |                                      |
| 9           |               | A                                 | low:                 |       |              |                 |                                                       |              |             |              |             |                       |             |                    |                     |                                      |
| 10          |               |                                   | ext length           |       | ~            | /               | gnore <u>b</u> lank                                   |              |             |              |             |                       |             |                    |                     |                                      |
| 11          |               | Da                                | ata:                 |       |              |                 |                                                       |              |             |              |             |                       |             |                    |                     |                                      |
| 12          |               | le                                | ess than or          | equ   | ual to       | 1               |                                                       |              |             |              |             |                       |             |                    |                     |                                      |
| 13          |               | M                                 | a <u>x</u> imum:     |       |              |                 |                                                       |              |             |              |             |                       |             |                    |                     |                                      |
| 14          |               | 3                                 | 0                    |       |              |                 | 15                                                    |              |             |              |             | _                     |             |                    |                     |                                      |
| 15          |               |                                   |                      |       |              |                 |                                                       |              |             |              |             |                       |             |                    |                     |                                      |
| 16          |               | _                                 |                      |       |              |                 |                                                       |              |             |              |             |                       |             |                    |                     |                                      |
| 17          |               |                                   | Apply thes           | e ch  | anges to all | other cel       | ls with the same :                                    | settings     |             |              |             |                       |             |                    |                     |                                      |
| 18          |               |                                   | ear All              |       |              |                 | OK                                                    |              | Cancel      |              |             |                       |             |                    |                     |                                      |
| 19          |               |                                   |                      | _     |              |                 | UK                                                    |              | Curicei     |              |             |                       |             |                    |                     |                                      |

6<sup>th</sup> Column: City

Description:

The City column is limited to 19 characters.

How To:

You may restrict entries in the City column with Data Validation. .Select cell F2. Click on the Data tab. Click on Data Validation. Click on Text Length. Use Criteria a less than or equal to. Set Maximum to 19. Copy the formula to the data cells in column F.

| 🐹 i 🔓 | <b>19 -</b> (21 | -   <del>-</del>                  | _                  |        |                |                 | -                                 |            |               |                |             |                                    |                    |                     | t                                  |
|-------|-----------------|-----------------------------------|--------------------|--------|----------------|-----------------|-----------------------------------|------------|---------------|----------------|-------------|------------------------------------|--------------------|---------------------|------------------------------------|
| File  | Home            | Inse                              | ert P              | age    | Layout         | Formul          | as Data                           | Review     | Viev          | N              | Add-In      | s Load                             | Test N             | uance PD            |                                    |
| From  | From F<br>Web 1 | rom Fror<br>ext Sou<br>et Externa | m Other<br>urces * | Co     | Existing       | Refres<br>All • | Connection Connection Connections | ons A      | A Z A<br>Sort | Filt<br>Sort & | ter         | ( Clear<br>▶ Reapply<br>▶ Advanced | Text to<br>Columns | Remove<br>Duplicate | Data<br>S Validation<br>Data 100ls |
|       | F2              |                                   |                    |        | f <sub>*</sub> | 1               |                                   |            |               |                |             |                                    |                    |                     |                                    |
| 1     | А               | В                                 | 3                  | С      | D              |                 |                                   | E          |               |                | F           | G                                  | Н                  |                     | J                                  |
| 1 55  | <u>;#</u>       | FIRST                             |                    | MI     | LAST           |                 | ADDRESS                           |            |               |                | <u>CITY</u> | <u>ST</u>                          | ZIP                | ZIP+4               | OCCUP. CO                          |
| 2 11  | 11223333        | Tom                               |                    | Α      | Doley          |                 | 6161 E. Lew                       | is Aven    | ue            |                |             |                                    |                    |                     |                                    |
| 3     |                 |                                   | _                  |        |                |                 |                                   |            |               |                |             |                                    |                    |                     |                                    |
| 4     |                 |                                   | Data               | Valio  | dation         |                 |                                   |            | 1             | ?              | ×           |                                    |                    |                     |                                    |
| 5     |                 |                                   | Sat                | tting  | Toput M        |                 | Error Alort                       |            |               |                |             |                                    |                    |                     |                                    |
| 6     |                 |                                   |                    | cunga  | input M        | essaye          | EITOT AIEIT                       |            |               |                |             |                                    |                    |                     |                                    |
| 7     |                 |                                   | Val                | idatio | on criteria    |                 |                                   |            |               |                |             |                                    |                    |                     |                                    |
| 8     |                 |                                   |                    | llow:  |                |                 | In Interest                       | blank      |               |                |             |                                    |                    |                     |                                    |
| 9     |                 |                                   |                    | lext   | length         |                 |                                   | Diditity   |               |                |             |                                    |                    |                     |                                    |
| 10    |                 |                                   |                    | ata:   |                | 1.4-0           |                                   |            |               |                |             |                                    |                    |                     |                                    |
| 11    |                 |                                   |                    | less   | man or equa    | 110             | × 1                               |            |               |                |             |                                    |                    |                     |                                    |
| 12    |                 | - (                               |                    | 10     | ium:           |                 |                                   | 1          |               |                |             |                                    |                    |                     |                                    |
| 13    |                 |                                   |                    | 15     |                | _               |                                   | HX         | 1             |                |             |                                    |                    |                     |                                    |
| 14    |                 |                                   | _                  |        |                |                 |                                   |            |               |                |             |                                    |                    |                     |                                    |
| 15    |                 |                                   |                    |        |                |                 | ملائد مالم محمله مرا              |            |               |                |             |                                    |                    |                     |                                    |
| 16    |                 |                                   |                    | App    | iy these cha   | nges to a       | all other cells with              | i ute same | setungs       |                |             |                                    |                    |                     |                                    |
| 17    |                 |                                   | - C                | lear   | All            |                 | Г                                 | OK         |               | Cano           | el          |                                    |                    |                     |                                    |
| 18    |                 |                                   |                    |        |                |                 | L                                 |            |               |                |             |                                    |                    |                     |                                    |
| 19    |                 |                                   |                    |        |                |                 |                                   |            |               |                |             |                                    |                    |                     |                                    |

7<sup>th</sup> Column: State

# Description:

The State column is limited to the 2 characters of the Post Office Postal Codes.

How To:

You may restrict entries in the State column with Data Validation. .Select cell G2. Click on the Data tab. Click on Data Validation. Click on Text Length. Use Criteria a less than or equal to. Set Equal to 2. Copy the formula to the data cells in column G.

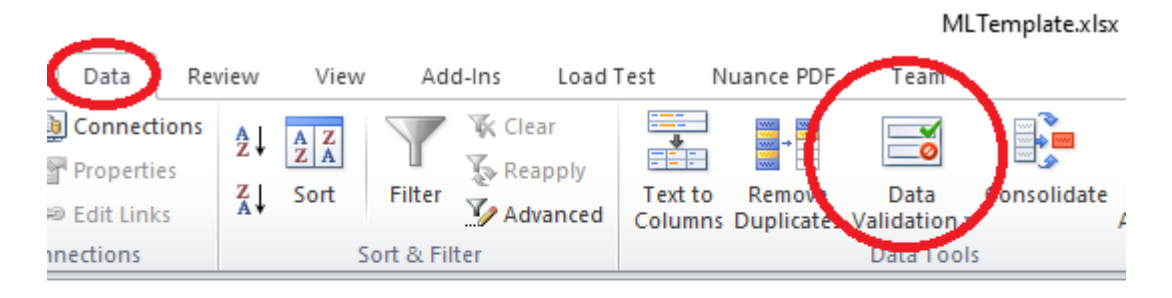

|   | E                              | F                               | G         | Н   |    |
|---|--------------------------------|---------------------------------|-----------|-----|----|
|   | ADDRESS                        | <u>CITY</u>                     | <u>ST</u> | ZIP | ZI |
| у | 6161 South Lewis Ave           | Oklahoma City                   |           |     |    |
|   |                                |                                 |           |     |    |
|   | Data Validation                | ?                               | $\times$  |     |    |
|   | Settings Input Message Erro    | r Alert                         |           | -   | _  |
|   | Validation criteria            |                                 |           | -   | -  |
|   | Allow:                         |                                 |           |     |    |
|   | Text length 🗸                  | Ignore <u>b</u> lank            |           | -   | -  |
|   | Data:                          |                                 |           |     | -  |
|   | equal to 🗸 🗸                   |                                 |           | -   | -  |
|   | Length:                        |                                 |           | -   | -  |
|   | 2                              | 1                               |           | -   | -  |
|   |                                |                                 |           | -   | -  |
|   | Apply these changes to all oth | er cells with the same settings |           |     |    |
|   | <u>C</u> lear All              | ОК                              | Cancel    |     |    |
|   |                                |                                 |           |     |    |

8<sup>th</sup> Column: ZIP

Description:

The ZIP column is a 5 digit Post Office ZIP code.

How To:

You may restrict entries in the ZIP column with Data Validation. .Select cell H2. Click on the Data tab. Click on Data Validation. Click on Custom validation. Enter the formula =AND(ISNUMBER(VALUE(H2)), LEN(H2) = 5) in the formula box. Click on OK.

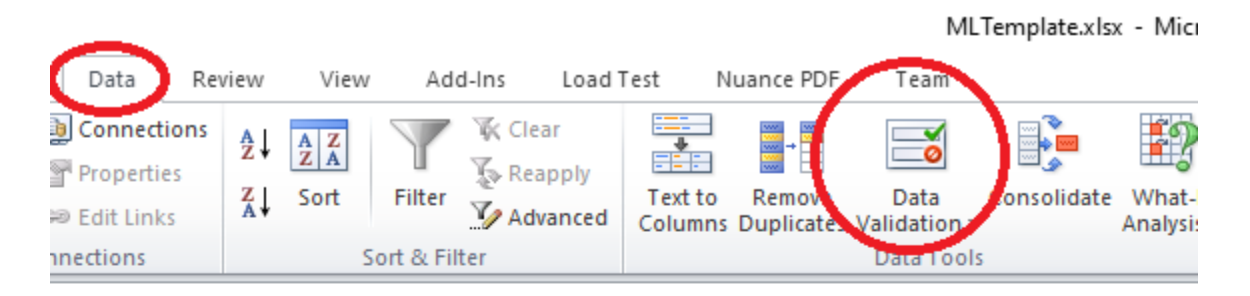

|   | E                    | F                                  | G                          | Н     |       |
|---|----------------------|------------------------------------|----------------------------|-------|-------|
|   | ADDRESS              | <u>CITY</u>                        | <u>ST</u>                  | ZIP   | ZIP+4 |
| y | 6161 South Lewis Ave | Oklahoma City                      | OK                         |       | ]     |
|   |                      |                                    |                            |       |       |
|   | Data Validation      |                                    | ?                          | ×     |       |
|   | Settings Input Messa | age Error Alert                    |                            |       |       |
|   | Validation criteria  |                                    |                            |       |       |
|   | <u>-n</u> iow:       |                                    | I                          |       |       |
|   | Custom               |                                    |                            |       |       |
|   | between              | $\sim$                             |                            |       | -     |
|   | _ormula:             |                                    |                            |       |       |
|   | =AND(ISNUMBER(VA     | LUE(H2)), LEN(H2) = 5)             | $\boldsymbol{\mathcal{V}}$ |       |       |
|   |                      |                                    |                            |       |       |
|   | Apply these change   | s to all other cells with the same | e settings                 |       |       |
|   | <u>C</u> lear All    | ОК                                 | С                          | ancel |       |
|   |                      |                                    |                            |       |       |

9<sup>th</sup> Column: ZIP Suffix

# Description:

The ZIP Suffix is a 4 digit number. Field is left all zeroes if unknown.

How To:

You may restrict entries in the ZIP Suffix column with Data Validation. .Select cell I2. Click on the Data tab. Click on Data Validation. Click on Custom validation. Enter the formula =AND(ISNUMBER(VALUE(I2)), LEN(I2) = 4) in the formula box. Click on OK.

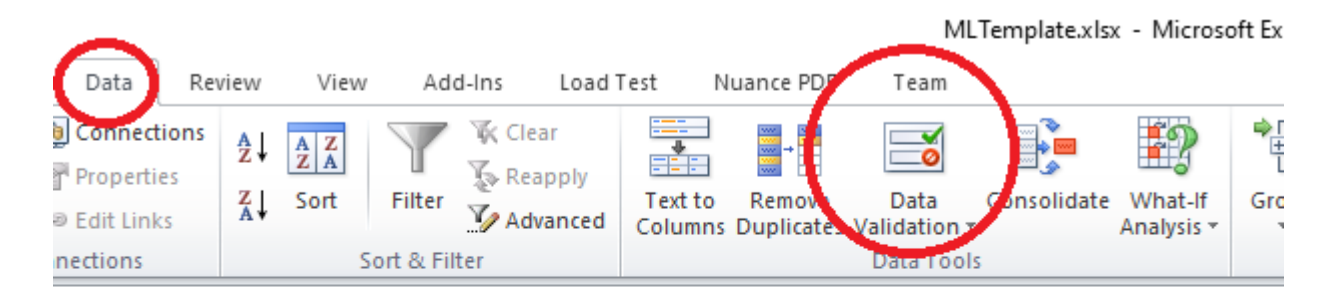

|   | E                    |                  | F                    | G             | H     | 1            |       |
|---|----------------------|------------------|----------------------|---------------|-------|--------------|-------|
|   | ADDRESS              | <u>CITY</u>      |                      | <u>ST</u>     | ZIP   | <u>ZIP+4</u> | OCCUP |
| y | 6161 South Lewis Ave | Oklaho           | na City              | ОК            | 74122 | 1234         | ]     |
|   | Data Validat         | tion             |                      |               | ?     | ×            |       |
|   | Settings             | Input Message    | Error Alert          |               |       |              |       |
|   | Validation           | criteria         |                      |               |       |              |       |
|   | <u>A</u> llow:       |                  |                      |               |       |              |       |
|   | Custom               |                  | ✓ ☐ Ignore           | <u>b</u> lank |       |              |       |
|   | Data,                |                  | _                    |               |       |              | -     |
|   | betwee               | n                | $\sim$               |               |       |              |       |
|   | Formula              |                  |                      |               |       |              |       |
|   | =AND()               | SNUMBER (VALUE   | :(I2)), LEN(I2) = 4) |               |       |              |       |
|   |                      |                  |                      |               |       |              |       |
|   |                      | these changes to | all other cells with | the same set  | tings |              |       |
|   | <u>C</u> lear All    |                  | 0                    | ОК            | Car   | ncel         |       |
|   |                      |                  |                      |               |       |              |       |

# 10<sup>TH</sup> Column: Occupational Title Code

Entry Format: 9 Numeric

MLTemplate.xlsx - Microsoft Excel

Descripition:

The Occupational Title Code is a 9 digit number.

- The occupational code is selected from the Dictionary of Occupational Titles:
  - <u>https://www.onetonline.org/</u>. The code will have to be corrected to leave out any punctuation and add a zero at the end (there must be 9 characters in this column). For example, code 25-1011.00 would become 251011000.

How To:

You may restrict entries in the Occupational Title Code column with Data Validation. .Select cell J2. Click on the Data tab. Click on Data Validation. Click on Custom validation. Enter the formula =AND(ISNUMBER(VALUE(J2)), LEN(J2) = 9) in the formula box. Click on OK.

| Data      | Rev   | view | View  | Ado         | d-Ins          | Load 1  | Test N  | uance PDF  | Team         |             |            |       |       |
|-----------|-------|------|-------|-------------|----------------|---------|---------|------------|--------------|-------------|------------|-------|-------|
| Connec    | tions | A↓   | A Z A | Y           | iik ci<br>V⊂ n | lear    | *       |            | 2            |             | 2          |       |       |
| P Propert | les   | Z↓   | Sort  | Filter      | To K           | еарріу  | Text to | Remove     | Data         | Consolidate | What-If    | Group | Ungro |
|           | KS    |      |       | Cart D. Eil | AC             | dvanced | Columns | Duplicates | Validation * |             | Analysis * | *     | *     |
| nections  |       |      |       |             | LCI            |         |         |            | Data 1001    | b           |            |       |       |

|   | E                    |                    | F                               | G             | Н     | 1     | J           |
|---|----------------------|--------------------|---------------------------------|---------------|-------|-------|-------------|
|   | ADDRESS              |                    | <u>CITY</u>                     | ST            | ZIP   | ZIP+4 | OCCUP. CODE |
| Y | 6161 South Lewis Ave |                    | Oklahoma City                   | ОК            | 74122 | 1234  | 272301000   |
|   |                      | )ata Validation    |                                 |               | ?     | ×     |             |
|   |                      | Settings Inpu      | It Message Error Alert          |               |       |       |             |
|   |                      | Validation criteri | a                               |               |       |       |             |
|   |                      | Allow:             |                                 |               |       |       |             |
|   |                      | Custom             | V Ignore b                      | <u>o</u> lank |       |       |             |
|   |                      | Data:              |                                 |               |       |       |             |
|   |                      | between            | $\sim$                          |               |       |       |             |
|   |                      | Eormula:           |                                 |               |       |       |             |
|   |                      | =AND(ISNUM         | IBER(VALUE(J2)), LEN(J2) = 9)   | 1             |       |       |             |
|   |                      |                    |                                 |               |       |       |             |
|   |                      | Apply these        | changes to all other cells with | the same sett | tings |       |             |
|   |                      | <u>C</u> lear All  | C                               | OK            | Car   | ncel  |             |
|   | L                    |                    |                                 |               |       |       |             |

# 11<sup>th</sup> Column: Date of Birth

## Entry Format:6 Numeric

# Description:

The Date of Birth column is a 6 digit number in YYMMDD format.

How To:

You may restrict entries in the Date of Birth column with Data Validation. .Select cell K2. Click on the Data tab. Click on Data Validation. Click on Custom validation. Enter the formula =AND(ISNUMBER(VALUE(K2)), LEN(K2) = 6) in the formula box. Click on OK.

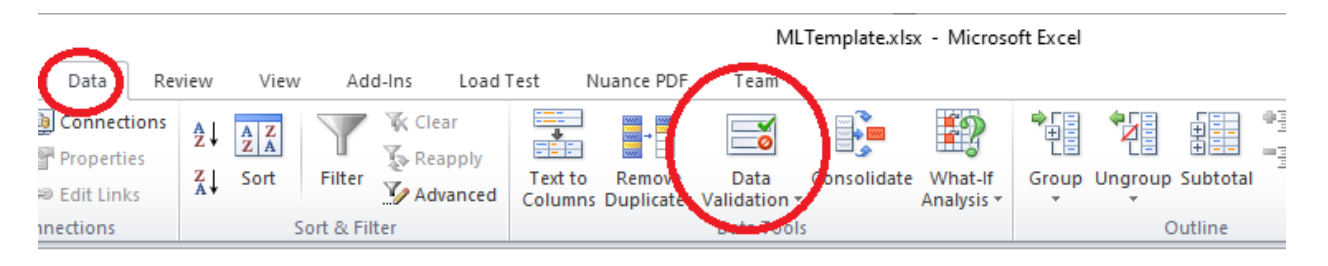

|   | E                           | F                                | G                                    | Н           | - I   | J           | K      |   |
|---|-----------------------------|----------------------------------|--------------------------------------|-------------|-------|-------------|--------|---|
|   | ADDRESS                     | CITY                             | ST                                   | ZIP         | ZIP+4 | OCCUP. CODE | DOB    | I |
| у | 6161 South Lewis Ave        | Oklahoma City                    | ОК                                   | 74122       | 1234  | 272301000   | 541014 | Ţ |
|   | Data Validation<br>Settings | n nput Message Error Alert teria | e blank<br>= 6) 📧<br>th the same set | ?<br>ttings | X     |             |        |   |

12<sup>th</sup> Column: Sex Code

## Description:

The Sex Code is a one digit number using 1 for male, 2 for female and 3 for unknown.

How To:

You may restrict entries in the Sex Code column with Data Validation. .Select cell L2. Click on the Data tab. Click on Data Validation. Click on List validation. Enter list 1,2,3. Click on OK.

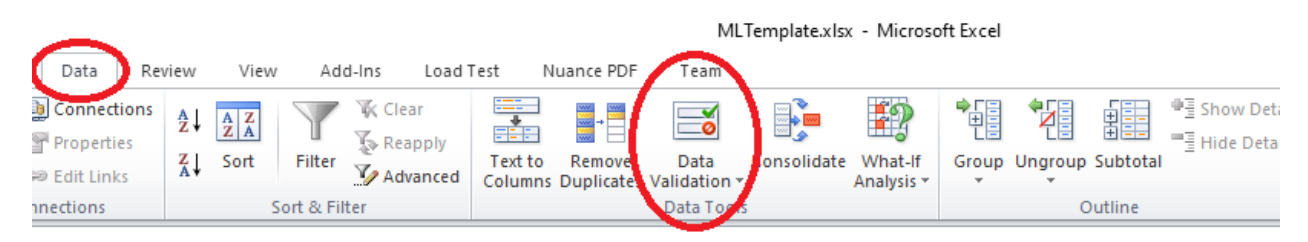

|   | E                    | F             | G                 | Н         |             | J                     | K          | L   | Μ   |
|---|----------------------|---------------|-------------------|-----------|-------------|-----------------------|------------|-----|-----|
|   | ADDRESS              | CITY          | ST                | ZIP       | ZIP+4       | OCCUP. CODE           | DOB        | M/F | ETH |
| y | 6161 South Lewis Ave | Oklahoma City | ОК                | 74122     | 1234        | 272301000             | 721212     | 1   | -   |
|   |                      | Dat           | a Validation      |           |             |                       | ?          | ×   | -   |
|   |                      | S             | ettings Inpu      | ut Messag | e Error     | Alert                 |            |     |     |
|   |                      | V             | alidation criteri | a         |             |                       |            | _   |     |
|   |                      |               | Allow:            |           |             |                       |            |     |     |
|   |                      |               | List              |           | $\sim$      | Ignore <u>b</u> lank  |            |     |     |
|   |                      |               | Data:             |           |             | dropdown              |            |     |     |
|   |                      |               | betw <u>een</u>   |           | $\sim$      |                       |            |     |     |
|   |                      |               | Source:           |           |             |                       |            |     |     |
|   |                      |               | 1, 2, 3           |           | )           | 1                     |            |     |     |
|   |                      |               |                   |           |             |                       |            |     |     |
|   |                      |               | Apply these       | changes t | to all othe | r cells with the same | e settings |     |     |
|   |                      |               | <u>C</u> lear All |           |             | OK                    | Cano       | el  |     |
|   |                      |               |                   |           |             |                       |            |     |     |

# 13<sup>th</sup> Column: Ethnic Code

#### 1 Number

Description:

The Ethnic Code is a one digit number between 1 and 6.

- 1. White, Non-Hispanic
- 2. Black, Non-Hispanic
- 3. Hispanic
- 4. American Indian and Alaskan native
- 5. Asian and Pacific islander
- 6. Unknown

How To:

You may restrict entries in the Ethnic Code column with Data Validation. Select cell M2. Click on the Data tab. Click on Data Validation. Click on List validation. Enter list 1, 2, 3, 4, 5,6. Click on OK.

| _            |      |       |              |            |         |            | ML          | Template.xls | - Microso   | oft Excel |         |          |                      |
|--------------|------|-------|--------------|------------|---------|------------|-------------|--------------|-------------|-----------|---------|----------|----------------------|
| Data Rev     | view | View  | Add-I        | ns Load    | Test N  | luance PDF | Team        |              |             |           |         |          |                      |
| Connections  | A∠↓  | A Z A | Y            | K Clear    |         | -          |             |              | <b>\$</b> 2 |           |         |          | 中臺 Show Detai        |
| Properties   | Z    | Sort  | Filter       | Reapply    | Text to | Remov      | Data        | Consolidate  | What-If     | Group     | Ungroup | Subtotal | <u>∃</u> Hide Detail |
| 🔊 Edit Links | A *  |       |              | Advanced 🦉 | Columns | Duplicate  | Validation  |              | Analysis *  | ÷ .       | *       |          |                      |
| nections     |      | 2     | ort & Filter |            |         |            | Ester rools |              |             |           | C       | utline   | Г                    |

|   | E                    | F             | G               | Н          |            | J                       | K               | L     | Μ    |
|---|----------------------|---------------|-----------------|------------|------------|-------------------------|-----------------|-------|------|
|   | ADDRESS              | CITY          | ST              | ZIP        | ZIP+4      | OCCUP. CODE             | DOB             | M/F   | ETH  |
| у | 6161 South Lewis Ave | Oklahoma City | ОК              | 74122      | 1234       | 272301000               | 721212          | 1     | 5    |
|   |                      |               | Data Valida     | ation      |            |                         |                 | ?     | ×    |
|   |                      |               | Settings        | Input N    | lessage    | Error Alert             |                 |       |      |
|   |                      |               | Validation      | n criteria |            |                         |                 |       |      |
|   |                      |               | List            |            |            | ✓ ☐ Ignore bla          | ank             |       |      |
|   |                      |               | Data:           | on         |            | <u>n</u> -cell dro      | pdown           |       |      |
|   |                      |               | Source          |            |            |                         |                 |       |      |
|   |                      |               | 1,2,3,          | 4,5,6      |            | ノ                       | 1               |       |      |
|   |                      |               |                 |            |            |                         |                 |       |      |
|   |                      |               |                 | these cha  | anges to a | all other cells with th | ne same setting | s     |      |
|   |                      |               | <u>C</u> lear A | I          |            |                         | OK              | Cance | el i |
|   |                      |               |                 |            |            |                         |                 |       |      |

14<sup>th</sup> Column: Grade

2 Numeric

Description:

The Grade column is a 2 digit number.

How To:

You may restrict entries in the Grade column with Data Validation. .Select cell N2. Click on the Data tab. Click on Data Validation. Click on Custom validation. Enter the formula =AND(ISNUMBER(VALUE(N2)), LEN(N2) = 2) in the formula box. Click on OK.

|                                                                                                    |                                       | MLTe              | mplate.xl                                                                                                    | sx - Mic                                          | rosoft Excel                                                               |                                                      |                  |        |                |
|----------------------------------------------------------------------------------------------------|---------------------------------------|-------------------|----------------------------------------------------------------------------------------------------|---------------------------------------------------|----------------------------------------------------------------------------|------------------------------------------------------|------------------|--------|----------------|
| Data Review View Add-Ins Lo                                                                                                    | ad Test Nuance PDP                    | Team              |                                                                                                    |                                                   |                                                                            |                                                      |                  |        |                |
| Connections     Image: Clear state state | Text to Remove<br>Columns Duplicate V | Data<br>alidation | onsolidat                                                                                                    | e What-<br>Analysi                                | If Group Ung                                                               | roup Subtotal                                        | ♥클 Sho<br>■클 Hid | w Deta | ail<br>il<br>G |
| E                                                                                                    | F                                     | G                 | Н                                                                                                    |                                                   | J                                                                          | К                                                    | L                | M      | N              |
| ADDRESS                                                                                                    | CITY                                  | ST                | ZIP                                                                                                    | ZIP+4                                             | OCCUP. CODE                                                                | DOB                                                  | M/F              | ETH    | SCH            |
| / 6161 South Lewis Ave                                                                                                    | Oklahoma City                         | ОК                | 74122                                                                                                    | 1234                                              | 272301000                                                                  | 721212                                               | 1                | 5      | 12             |
|                                                                                                    |                                       | Dat<br>S<br>V     | a Validati<br>ettings  <br>alidation c<br>arow:<br>Custom<br>Data:<br>greater t<br>cormula:<br>Apgly th<br>Glear All | on<br>Input Me<br>riteria<br>han or ec<br>NUMBER( | ssage Error Aler<br>ual to<br>(VALUE(J2)), LEN(N<br>ges to all other cells | t<br>inore blank<br>2) = 2) Image<br>s with the same | settings         | Салса  | ×              |

# 15<sup>th</sup> Column: FIPS County Code

#### 3 Numeric

Description:

The FIPS County Code is a 3 digit number.

• The State FIPS code is the county in which the employer is located: http://www.epa.gov/envirofw/html/codes/ok.html

How To:

You may restrict entries in the FIPS County Code column with Data Validation. .Select cell O2. Click on the Data tab. Click on Data Validation. Click on Custom validation. Enter the formula =AND(ISNUMBER(VALUE(O2)), LEN(O2) = 2) in the formula box. Click on OK.

|                                                                                                   | _                                             |                       |                      |                               |         |            | MLT                              | emplate.x                                                        | lsx - Mic                                                                                                    | rosoft Excel             |                                                             |                  |        |                |        |
|---------------------------------------------------------------------------------------------------|-----------------------------------------------|-----------------------|----------------------|-------------------------------|---------|------------|----------------------------------|------------------------------------------------------------------|----------------------------------------------------------------------------------------------------|--------------------------|-------------------------------------------------------------|------------------|--------|----------------|--------|
| C                                                                                                 | Data Re                                       | view View             | Add                  | -Ins Lo                       | ad Test | Nuance PDF | Team                             |                                                                  |                                                                                                    |                          |                                                             |                  |        |                |        |
| کي<br>ا<br>ا<br>ا<br>ا<br>ا<br>ا<br>ا<br>ا<br>ا<br>ا<br>ا<br>ا<br>ا<br>ا<br>ا<br>ا<br>ا<br>ا<br>ا | onnections<br>roperties<br>dit Links<br>tions | A ↓ A Z A<br>Z ↓ Sort | Filter<br>ort & Filt | K Clear<br>Reapply<br>Advance | d Text  | to Remove  | Data<br>Validation<br>Data Tools | Lonsolidat                                                       | te What<br>Analys                                                                                                 | -If Group Ung            | roup Subtotal                                               | ♥클 Sho<br>■클 Hid | ow Det | ail<br>il<br>G |        |
|                                                                                                   |                                               | E                     |                      |                               |         | F          | G                                | Н                                                                | 1                                                                                                    | J                        | К                                                           | L                | M      | N              | 0      |
| _                                                                                                 | ADDRESS                                       |                       |                      |                               | СІТҮ    |            | ST                               | ZIP                                                              | ZIP+4                                                                                                    | OCCUP. CODE              | DOB                                                         | M/F              | ETH    | SCH            | FIPS V |
| y                                                                                                 | 6161 Sou                                      | th Lewis Av           | e                    |                               | Oklaho  | ma City    | ОК                               | 74122                                                            | 1234                                                                                                    | 272301000                | 721212                                                      | 1                | 5      | 12             | 101    |
|                                                                                                   |                                               |                       |                      |                               |         |            |                                  | Data V.<br>Setti<br>Valid<br>Alk<br>Co<br>Da<br>gr<br>Eor<br>Eor | alidation<br>ngs In<br>ation crite<br>w:<br>ustom<br>ta:<br>eater tha<br>mula:<br>AND(ISNU<br>pply thes<br>ar All | out Message Error<br>ria | r Alert<br>Ignore blan<br>LEN(O2) = 3)<br>er cells with the | same se<br>OK    | ?      | Cance          |        |

16<sup>th</sup> Column: Date Work Began

## 6 Numeric

Description:

The Date Work Began column is a 6 digit number in YYMMDD format.

How To:

You may restrict entries in the FIPS County Code column with Data Validation. .Select cell P2. Click on the Data tab. Click on Data Validation. Click on Custom validation. Enter the formula =AND(ISNUMBER(VALUE(P2)), LEN(P2) = 6) in the formula box. Click on OK.

|     |                                              |                                      | MLT                        | emplate.xl | sx - Mic           | rosoft Excel      |                 |                  |           |                |         |        |         |
|-----|----------------------------------------------|--------------------------------------|----------------------------|------------|--------------------|-------------------|-----------------|------------------|-----------|----------------|---------|--------|---------|
| 0   | Data Review View Add-Ins Lo                  | ad Test Nuance PD5                   | Team                       |            |                    |                   |                 |                  |           |                |         |        |         |
| D C | onnections<br>operties<br>dit Links<br>tions | Text to Remove<br>Columns Duplicates | Data<br>Jata<br>Jata Tools |            | e What-<br>Analysi | If Group Ung      | roup Subtotal   | ●클 Sho<br>■클 Hid | ow Deta   | ail<br>il<br>G |         |        |         |
| _   | E                                            | F                                    | G                          | Н          |                    | J                 | K               | L                | M         | N              | 0       | F      | )       |
|     | ADDRESS                                      | CITY                                 | ST                         | ZIP        | ZIP+4              | OCCUP. CODE       | DOB             | M/F              | ETH       | SCH            | FIPS    | WORK   | BEGAN L |
| у   | 6161 South Lewis Ave                         | Oklahoma City                        | OK                         | 74122      | 1234               | 272301000         | 721212          | 1                | 5         | 12             | 101     | 801225 |         |
|     |                                              |                                      |                            |            |                    |                   |                 | _                |           |                |         |        |         |
|     |                                              |                                      |                            |            |                    | Data Validation   |                 |                  |           |                |         | ?      | X       |
|     |                                              |                                      |                            |            |                    | Settings In       | nut Message     | Error Ale        | ert       |                |         |        | -       |
|     |                                              |                                      |                            |            |                    | Validation crite  | part lebbage    | End M            |           |                |         |        |         |
|     |                                              |                                      |                            |            |                    | Allow:            |                 |                  |           | -              |         |        |         |
|     |                                              |                                      |                            |            |                    | Custom            |                 | ~                | Ignore    | <u>b</u> lank  |         |        |         |
|     |                                              |                                      |                            |            |                    | Data:             |                 |                  |           |                |         |        |         |
|     |                                              |                                      |                            |            |                    | between           | _               | ~                | -         |                |         |        |         |
|     |                                              |                                      |                            |            | 1                  | Eormula:          |                 |                  |           |                |         |        |         |
|     |                                              |                                      |                            |            |                    | =AND(ISNL         | JMBER (VALUE (F | P2)), LEN(       | (P2) = 6  | 5)             |         |        |         |
|     |                                              |                                      |                            |            |                    |                   |                 |                  |           |                |         |        |         |
|     |                                              |                                      |                            |            |                    |                   | e changes to a  | ll other ce      | alle with | the ca         | me cett | inge   |         |
|     |                                              |                                      |                            |            |                    |                   | e enonges to a  |                  | 203 70101 | rune ad        | ine seu | unga   |         |
|     |                                              |                                      |                            |            |                    | <u>C</u> lear All |                 |                  |           | 0              | К       | Car    | cel     |
|     |                                              |                                      |                            |            |                    |                   |                 |                  |           |                |         |        |         |

17<sup>th</sup> Column:

## 6 Numeric

# Description:

The Date Work Ended column is a 6 digit number in YYMMDD format.

How To:

You may restrict entries in the FIPS County Code column with Data Validation. .Select cell Q2. Click on the Data tab. Click on Data Validation. Click on Custom validation. Enter the formula =AND(ISNUMBER(VALUE(Q2)), LEN(Q2) = 6) in the formula box. Click on OK.

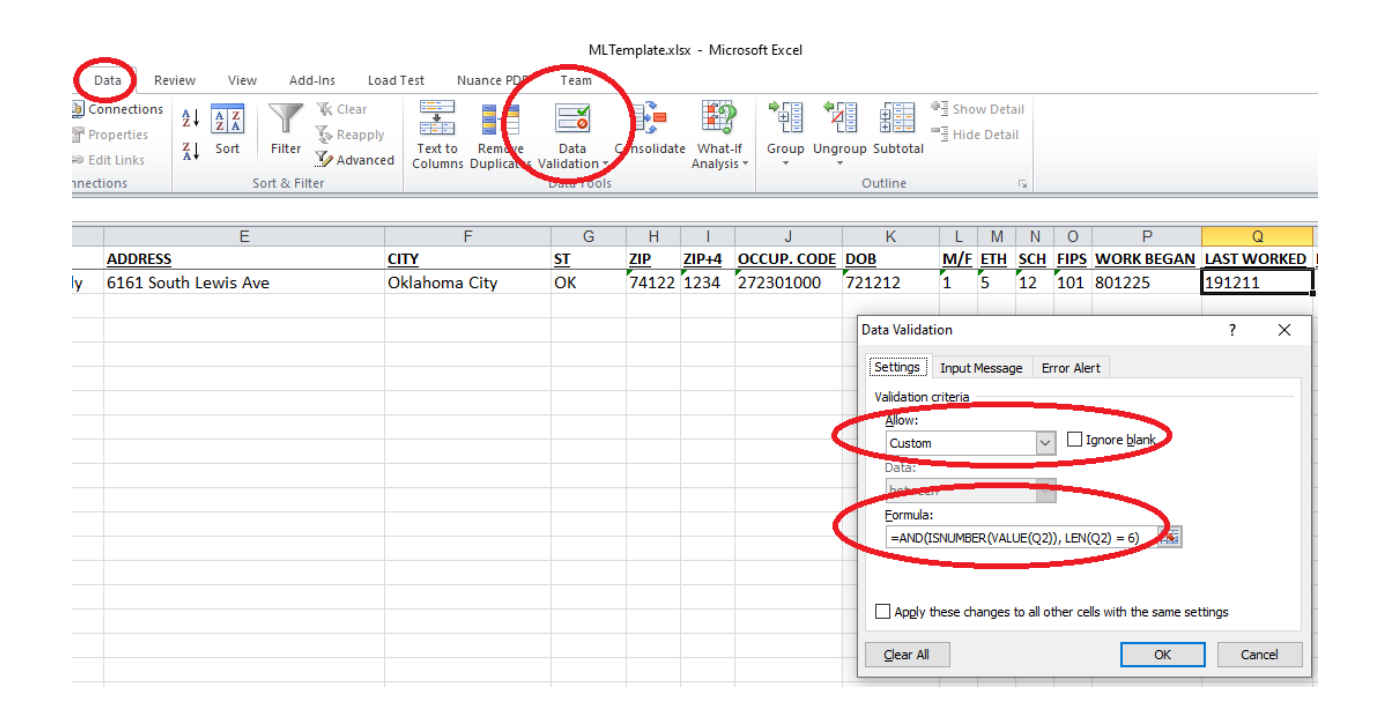

# 18<sup>th</sup> Column: Phone

#### 10 Numeric

Description:

• The Phone number is a 10 digit number. Telephone numbers must have 10 characters, if the claimant has no telephone; we would suggest using the business telephone number. Any made up numbers such as 999's, 555's excreta will trigger the claim for fraud.

How To:

You may restrict entries in the FIPS County Code column with Data Validation. Select cell R2. Click on the Data tab. Click on Data Validation. Click on Custom validation. Enter the formula =AND(ISNUMBER(VALUE(R2)), LEN(R2) = 6) in the formula box. Click on OK.

| Image: Connections       Image: Connections       Image: Connections       Image: Connections         Properties       Image: Connections       Image: Connections       Image: Connections         Image: Connections       Image: Connections       Image: Connections       Image: Connections         Image: Connections       Image: Connections       Image: Connections       Image: Connections         Image: Connections       Image: Connections       Image: Connections       Image: Connections         Image: Connections       Image: Connections       Image: Connections       Image: Connections         Image: Connections       Image: Connections       Image: Connections       Image: Connections         Image: Connections       Image: Connections       Image: Connections       Image: Connections         Image: Connections       Image: Connections       Image: Connections       Image: Connections         Image: Connections       Image: Connections       Image: Connections       Image: Connections         Image: Connections       Image: Connections       Image: Connections       Image: Connections         Image: Connections       Image: Connections       Image: Connections       Image: Connections         Image: Connections       Image: Connections       Image: Connections       Image: Connections         Image: C |                   |                       |
|----------------------------------------------------------------------------------------------------|-------------------|-----------------------|
| Bedit Links     Advanced     Fritter     Advanced     Text to     Remote     Data     Tonsolidate     What-If     Group     Ungroup Subtotal       Intections     Sort & Filter     Sort & Filter     Data     Tonsolidate     What-If     Group     Ungroup Subtotal                                                                                                    |                   |                       |
| E F G H I J K L M N O                                                                                                    | Р                 | Q                     |
| ADDRESS         CITY         ST         ZIP         ZIP+4         OCCUP. CODE         DOB         M/F         ETH         SCH         FIPS         WO           y         6161 South Lewis Ave         Oklahoma City         OK         74122         1234         272301000         721212         1         5         12         101         801                                                                                                    | 0RK BEGAN         | LAST WORKED<br>191211 |
| Data Validation                                                                                                    |                   | ? ×                   |
| Settings Input Message Error Alert<br>Validation criteria                                                                                                    |                   |                       |
| Allow:<br>Custom                                                                                                    | re <u>blank</u>   |                       |
| Data:                                                                                                    |                   |                       |
| =AND(ISNUMBER(VALUE(R2)), LEN(R2) =                                                                                                    | = 10)             |                       |
| Apply these changes to all other cells with                                                                                                    | ith the same sett | tings                 |
| <u>C</u> lear All                                                                                                    | ОК                | Cancel                |